# 教师平台 PC 端录入成绩说明

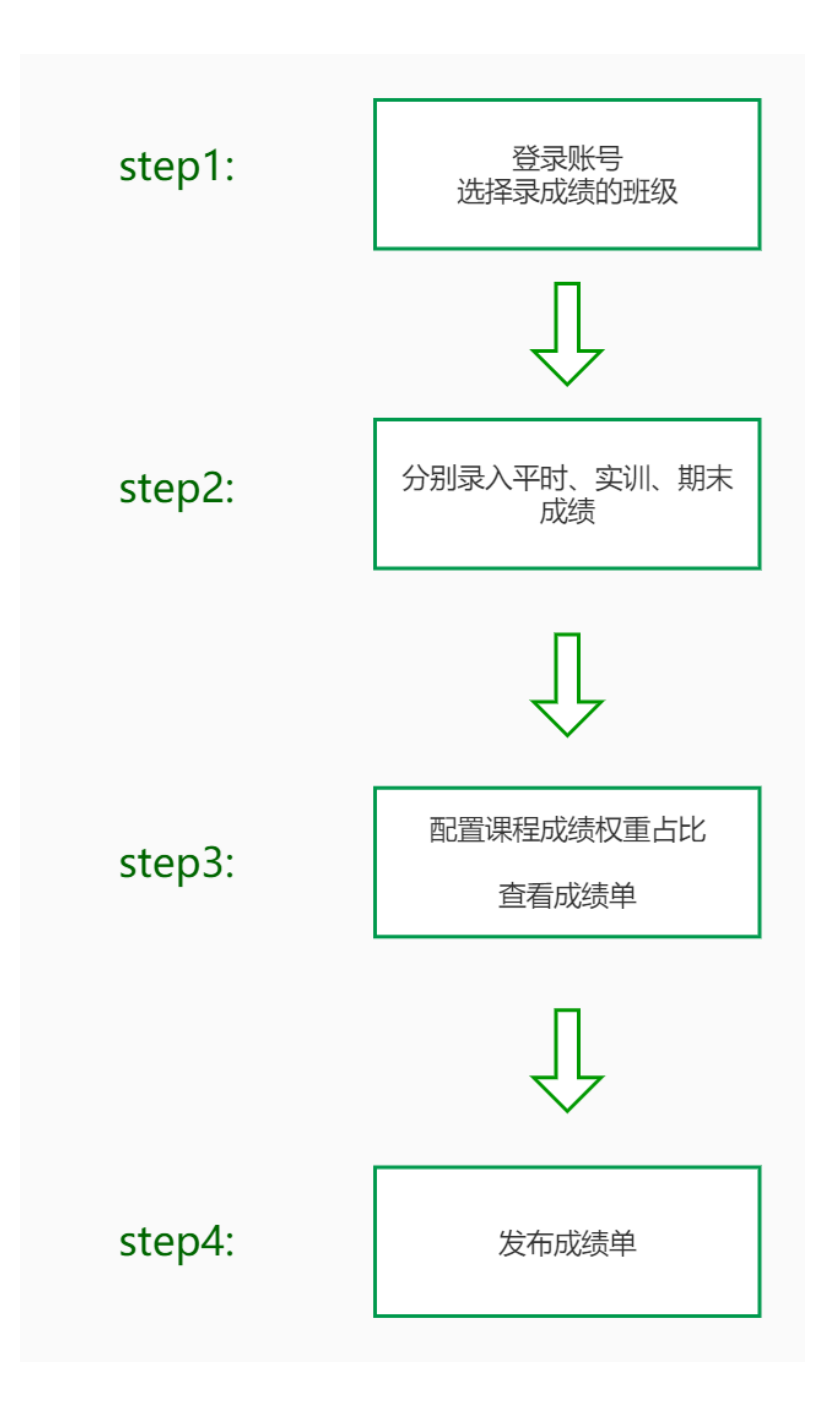

#### Step 1 登录教师服务平台,进入班级管理

① 登录"智慧校园服务平台"(网址:<u>10.10.204.11</u>),输入账号与密码,进入服务平台。(账号:学工号,初始密码:大写字母 NC+身份证后六位)

若老师绑定了微信校园卡,也可切换二维码登录方式,直接用微信扫二维 码登录。

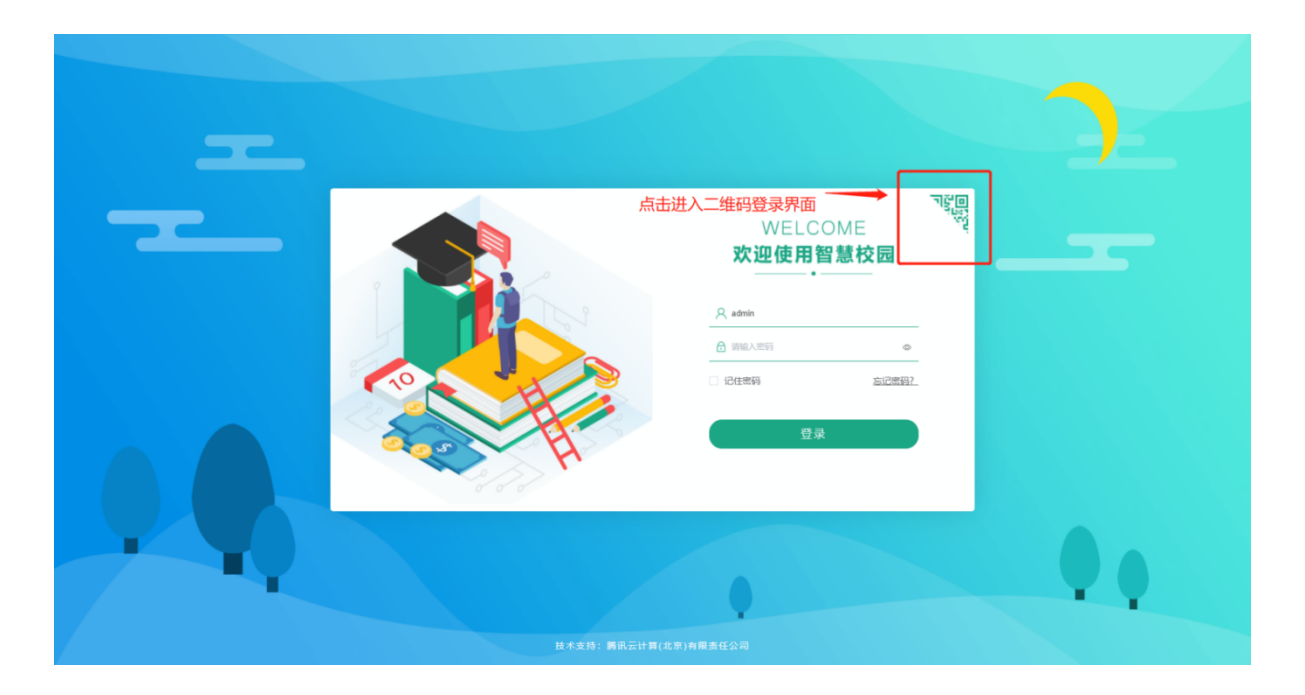

じ 離讯微校 | PC数学门户

南充文化旅游职业学院 切換

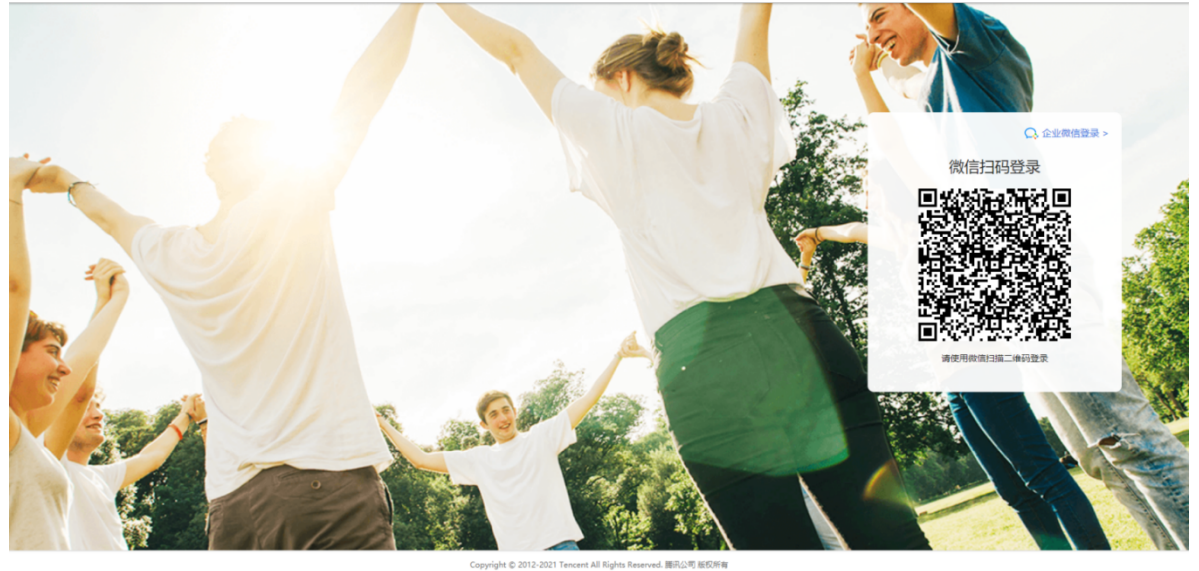

② 进入教师门户,点击"我的班级",进入班级管理页面。

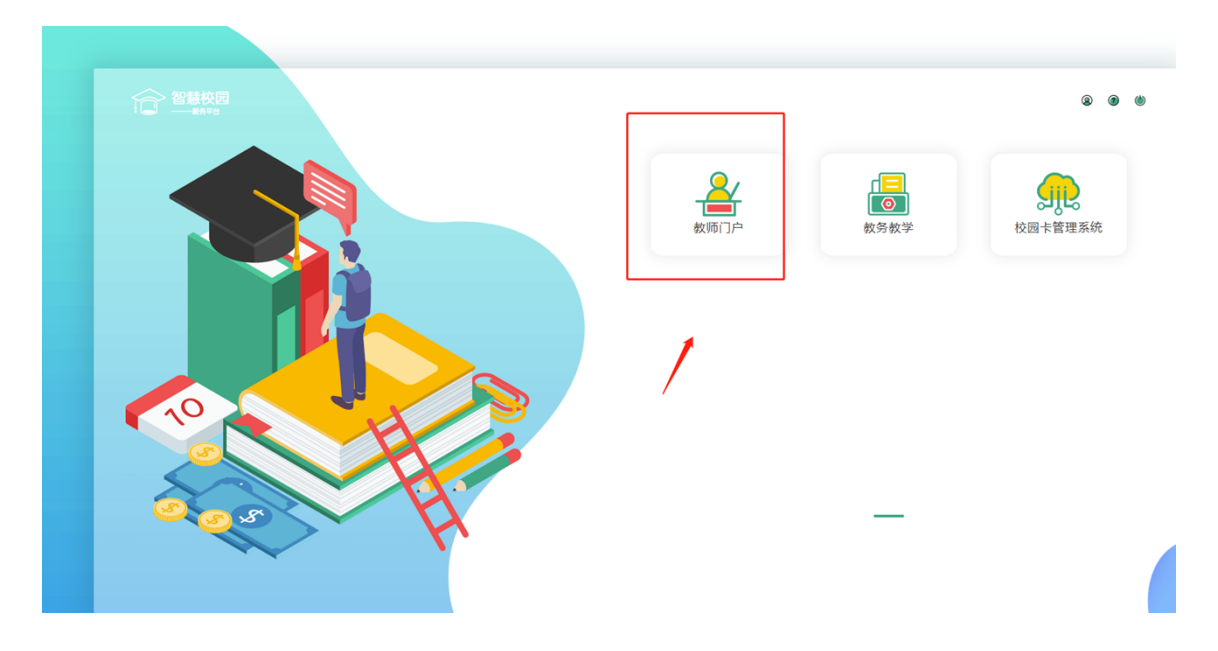

(有的老师默认直接进入"教师门户")

|                                                                                                    | 谷慧校园     谷慧校园     教师服务中心     →     ポキョ     → |                                                                                                    |                                                                                        |                                                |                                                                                                    |              |                     |                                     | • |
|----------------------------------------------------------------------------------------------------|----------------------------------------------|----------------------------------------------------------------------------------------------------|----------------------------------------------------------------------------------------|------------------------------------------------|----------------------------------------------------------------------------------------------------|--------------|---------------------|-------------------------------------|---|
| 道       0       D       D <thd< th=""> <thd< th=""> <thd< th=""></thd<></thd<></thd<> |                                              | ●<br>●<br>●<br>●<br>●<br>●<br>●<br>●<br>●<br>●<br>●<br>●<br>●<br>●                                                                                                    | <b>現</b> 日<br>現日<br>(1)<br>(1)<br>(1)<br>(1)<br>(1)<br>(1)<br>(1)<br>(1)<br>(1)<br>(1) | <b>9</b> 班级<br>●<br>●<br>●<br>■<br>●<br>■<br>● | (1) たいしょう (1) たいしょう (1) たいしょ) (1) たいしょ) ( |              | 文件管理           股修申请 | じ で で で の 公 物品申 で の 公 物品申 で 通 教 事 批 |   |
|                                                                                                    | 道 *                                          |                                                                                                    | 1200111                                                                                | +                                              |                                                                                                    |              |                     |                                     |   |
|                                                                                                    | 師之 - 三                                       | <b>0</b> 日本 100 日本 100 日本 1 |                                                                                        | ■<br>【采购审批<br>您有一条20.                          | 】<br>20-06-11 14:17:08.0提交的                                                                                                    | 的数据已通过审核,点击前 | 往查看>>               | 2020-12-21 15:11:41                 |   |
| 存     Processing     [X文官理]     2020-12-10 13-31-36       分子     26     [X文官理]     2020-12-10 13-31-36       月     26     [X文官理]     2020-12-10 11-31-136       日     26     [X文官理]     2020-12-10 11-31-136       日     26     [X文官理]     2020-12-10 11-31-136       日     27     2020-12-10 11-31-136       日     2020-12-10 11-31-136     2020-12-10 11-31-136       日     1     1     1       日     1     1     1       日     1     1     1       日     1     1     1       日     1     1     1       日     1     1     1       日     1     1     1       日     1     1     1       日     1     1     1       日     1     1     1       日     1     1     1       日     1     1     1       日     1     1     1       日     1     1     1       1     1     1     1       1     1     1     1       1     1     1       1     1     1       1     1                                                                                                    | 🔺 所存                                         | 0                                                                                                    | 4                                                                                      | 【发文管理<br>您有一条20                                | 】<br>20-06-12 10:35:50.0提交的                                                                                                    | 的数据已通过审核,点击前 | 往查看>>               | 2020-12-10 16:44:49                 |   |
| 26<br>時感知         26<br>時感知         [次文管强]<br>5年—条2020-06-12 10:35:50 0僅交的数据已通过审核,点由新绘盘看>>         2020-12-10 11:38:13           ()         [次空管理]         2020-12-10 11:38:13                                                                                                    | 存<br>。                                       | 待完成事项                                                                                                    | Ą                                                                                      | 【发文管理<br>您有一条20                                | 】<br>20-06-12 10:35:50.0提交的                                                                                                    | 的数据已通过审核,点击前 | 往查看>>               | 2020-12-10 13:41:36                 |   |
| ○ 「波文管理」 2020-12-10 11:31:14                                                                                                    |                                              | 26                                                                                                    | Ą                                                                                      | 【发文管理<br>您有一条20                                | 】<br>20-06-12 10:35:50.0提交的                                                                                                    | 的数据已通过审核,点击前 | 往查看>>               | 2020-12-10 11:38:13                 |   |
|                                                                                                    |                                              | 消息通知                                                                                                    | A                                                                                      | 【发文管理                                          | 1                                                                                                    |              |                     | 2020-12-10 11:31:14                 |   |

## ③选择需要录入成绩的班级,点击"班级名称"的标题进入

| 智慧校园                        |                           | 0 U |
|-----------------------------|---------------------------|-----|
| 当新位置: 教育了户 》 我的相议           |                           | 3   |
| <b>按授课班级查看</b> 按数据课程查看      |                           |     |
| 老师,您一共教授 2 个班级,任 0 个班级班     |                           |     |
| 市场营销01班 2020级 授课            | 市场营销02班 2020级 授课          |     |
|                             | <ul> <li></li></ul>       |     |
| ★47人(病(21)女(20) ↓ 大学生职业生涯规划 | → 大学生职业生涯规划               |     |
| ⑤ 2020-11-20 至 2021-01-08   | ③ 2020-11-20 至 2021-01-08 |     |
|                             |                           |     |
|                             |                           |     |
|                             |                           |     |
|                             |                           |     |
|                             |                           |     |
|                             |                           |     |
|                             |                           |     |
|                             |                           |     |
|                             |                           |     |
|                             |                           |     |
|                             | 技术支持: 腾讯云计算(北京)有限责任公司     |     |

Step2 分别录入:平时成绩、期末成绩、实训成绩(没有实训,则不录入)

1 点击"班级名称",进入班级管理页面,然后点击左下角"学生成绩"菜单

| <b>^</b>    | 智慧校园教师服务平台                          | 首页 学生成绩                | 8 O U                   |
|-------------|-------------------------------------|------------------------|-------------------------|
| 智慧校园        |                                     |                        | 当前位置:教师门户 > 我的很爱 > 成绩管理 |
| <b>服务平台</b> | 当前9级:文化服务系 公共文化 活动策划 2020级 公共文化服务与管 | 理(文化活动策划)01班           |                         |
| ◇ 学生名单      |                                     |                        | <b>是入成技</b> 请输入关键字查询 Q  |
| ◆ 班级课表      | <b>攻号 谭程名称 考试标题 考试类型 考试学</b>        | 明 应考人数 缺考人数 滿分 政格分 最高分 | 最低分 不及格人数 平均分 操作        |
| ◆ 学生成绩      |                                     |                        |                         |
|             |                                     | 若无数病                   |                         |
|             |                                     |                        |                         |
|             |                                     |                        |                         |
|             |                                     |                        | 共0条 20% ( 1 ) 前往 1 页    |
|             |                                     | 技术支持: 腾讯云计算(北京)有限责任公司  |                         |
|             |                                     |                        |                         |

然后点击"录入成绩"按钮

2 进入页面后,选择录入成绩前的基本信息:(举例如下)

|          | 智慧校园教师服务平台       | 首页                               | 学生成绩       | ම ල ප                     |
|----------|------------------|----------------------------------|------------|---------------------------|
| 智慧校园     |                  |                                  |            | 当前位君: 教师(3户 > 我的道德 > 学生成绩 |
| 服务平台     | 基本信息 下一步:成绩录入    |                                  |            | 返回                        |
| ◇ 学生名单   | 当前班级: 文化服务系 公共文化 | -活动策划 2020级 公共文化服务与管理(文化活动策划)01册 |            |                           |
| ♦ 班级课表   | 基本信息             |                                  |            |                           |
| ♦ 学生成绩   | * 考试名称           | 请选择关联考试                          | * 考试学期     | - 通送将学期 · · ·             |
| ◇ 成绩分析配置 | *选择课程            | 請选择課程                            | * 考试类型     |                           |
|          | * 成绩类型           | 靖选择                              | *考题类型      | 調想棒                       |
|          | * 満分             |                                  | * 及格分      | 0                         |
|          | 不及格是否            | 需要补考                             |            |                           |
|          |                  |                                  |            |                           |
|          |                  |                                  | 保存信息       |                           |
|          |                  |                                  |            |                           |
|          |                  |                                  |            |                           |
|          |                  | 技术支持:腾讯云计                        | 十算(北京)有限责任 | <br>£公司                   |

- **考试名称**: "2020-2021 第一学期期末考试"
- 考试学期: "2020-2021 第一学期"
- 选择课程: "自己所授课程"
- **成绩类型**: "平时成绩"
- 考题类型: "任课教师命题" (若录平时成绩,这里可选择"无")

满分、及格分:100 和 60

3 基本信息保存成功后,进入成绩录入页面,在当前界面录入学生成绩,点击 "保存成绩"。若学生有缺考、缓考、舞弊等情况时,请教师修改该生参考状态。

| 基本信息     | 基本信息 成绩录入 保存成绩 |               |    |      |        |    |              |  |
|----------|----------------|---------------|----|------|--------|----|--------------|--|
| 当前班级: 经济 | 管理系 营销         | 2020级 市场营销01班 |    |      |        |    |              |  |
| 请录入学生成绩  | 本班共55          | λ             |    |      |        |    |              |  |
| 01       | 阿苦里罗           | 0 缺考 ~        | 02 | 阿衣尔扎 | 0 正常 > | 03 | 陈淼 0 正端 ~    |  |
| 04       | 陈薪林            | 0 正常 ~        | 05 | 程官韶乐 | 0 正常 ~ | 06 | 程海林 0 正常 ~   |  |
| 07       | 程文             | 0 正常 >        | 08 | 杜杰   | 0 正常 ~ | 09 | 俄尔尔过莫 0 正常 > |  |
| 10       | 胡丹             | 0 正常 >        | 11 | 胡海洋  | 0 正常 > | 12 | 黄风 0 正常 >    |  |
| 13       | 吉尔晓华           | 0 正常 ~        | 14 | 蒋昀瑞  | 0 正常 ~ | 15 | 降央 0 正常 ~    |  |
| 16       | 李春莲            | 0 正常 ~        | 17 | 李俊锋  | 0 正常 > | 18 | 李瑞 0 正常 ~    |  |
| 19       | 李睿轶            | 0 正常 ~        | 20 | 李鑫瑞  | 0 正常 ~ | 21 | 刘宇博 0 正常 >   |  |
| 22       | 罗洪桂            | 0 正常 ~        | 23 | 罗慧玲  | 0 正常 ~ | 24 | 惹机里布 0 正常 >  |  |

【注:按"Tab"键,可快速移动到下一个学生格子,并且直接输入分数】

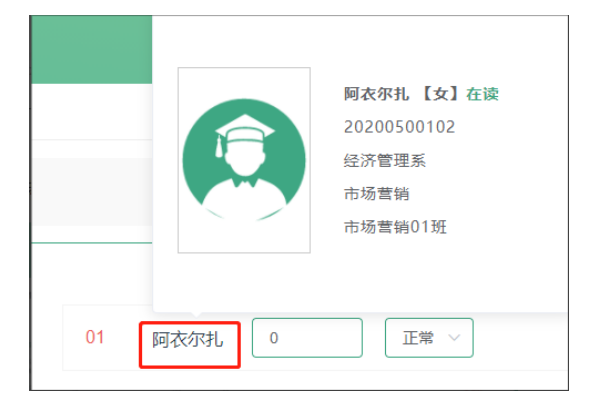

点击姓名可以查看学号

### 4 录入 "实训"、"期末"考试和成绩类型,再次重复以上步骤

|   |      |         |                              |       |                   |      |      |     |     |     |              | 当前位    | :置: 教师门户 > | 我的班级 > 成約 |
|---|------|---------|------------------------------|-------|-------------------|------|------|-----|-----|-----|--------------|--------|------------|-----------|
|   | 当前班级 | : 经济管理系 | 电商 2020级 电子                  | 商务03班 |                   |      |      |     |     |     |              |        |            |           |
| L |      |         |                              |       |                   |      |      |     |     |     | <u> 录入成绩</u> | 请输入关键学 | ·查询        | ٩         |
|   | 序号   | 课程名称    | 考试标题                         | 成绩类型  | 考试学期              | 应考人数 | 缺考人数 | 满分  | 及格分 | 最高分 | 最低分          | 不及格人数  | 平均分        | 操作        |
|   | 1    | 信息技术    | <u>2020-2021第一</u><br>学期期末考试 | 期末成绩  | 2020-2021第—<br>学期 | 54   | 8    | 100 | 60  | 95  | 0            | 19     | 62.32      | 自 删除      |
|   | 2    | 信息技术    | 2020-2021第一<br>学期期末考试        | 平时成绩  | 2020-2021第—<br>学期 | 54   | 8    | 100 | 60  | 100 | 0            | 8      | 82.04      | 白 删除      |

【注:实训成绩、期末成绩的录入,同理选择相应"成绩类型"为"实训成绩"和"期末成绩"】(如图,没有实训成绩可不录入)

#### 5 切换班级再次重复 step 步骤二

| 2 智慧校园 智慧校园教师服务中心         |                           |                                         |   | 0 U |
|---------------------------|---------------------------|-----------------------------------------|---|-----|
|                           |                           |                                         | > | -   |
| <b>按授課班級查看</b> 按数据课程查看    |                           |                                         |   |     |
| 老师,您一共教授 2 个班级,任 0 个班级    | 主任                        |                                         |   |     |
| 市场营销01班 2020级 授课          | 市场营销02班 2020级 授课          |                                         |   |     |
|                           | ♀ 经济管理系/营销                | -                                       |   |     |
| <b>兴</b> 共47人/男(27)女(20)  | <b>兴</b> 共46人/男(27)女(19)  |                                         |   |     |
| 大学生职业生涯规划                 | 大学生职业生涯规划                 |                                         |   |     |
| ⓒ 2020-11-20 至 2021-01-08 | ⓒ 2020-11-20 至 2021-01-08 |                                         |   |     |
|                           |                           | J                                       |   |     |
|                           |                           |                                         |   |     |
|                           |                           |                                         |   |     |
|                           |                           |                                         |   |     |
|                           |                           |                                         |   |     |
|                           |                           |                                         |   |     |
|                           |                           |                                         |   |     |
|                           |                           |                                         |   |     |
|                           |                           |                                         |   |     |
|                           |                           |                                         |   |     |
|                           |                           |                                         |   |     |
|                           |                           |                                         |   |     |
|                           | 技术支持: 属讯云计算()             | 北京)有限责任公司                               |   |     |
|                           | 这个文团,即用这种有些(2             | and for the second second second second |   |     |

#### Step3 成绩单 权重占比配置, 查看

(1)选择一个班级进入后

点击左下菜单"成绩分析配置",设置课程的成绩类型占比

|          | 智慧校园教师服务平台          | 首页 成绩分析配置                  | © © ©           |
|----------|---------------------|----------------------------|-----------------|
| 智慧校园     |                     |                            | > 我的現象 > 成绩分析配置 |
| 服务平台     | 学期: 2020-2021第一学期 🗸 | 课程: [10:5月:08:1 ] 选择自己所授课程 | 执行成绩分析          |
| ♦ 学生名单   | 计算权重设置:             |                            |                 |
| ◆ 班级课表   |                     | 平时动脉: 0 难求的统: 0 和末动脉: 0    |                 |
| ◆ 学生成绩   |                     | <b>出版の変更的記: 0%</b>         |                 |
| ◇ 成绩分析配置 | 成绩分析说明:             | and A 2017                 |                 |
|          | 御注:                 | MMA/ARE                    | <b>^</b>        |
|          |                     |                            |                 |
|          |                     |                            |                 |
|          |                     |                            |                 |
|          |                     |                            |                 |

每个课程只需要配置一次,针对自己所授课的所有班级生效

## (2) 点击右上角"执行成绩分析"按钮,可查看成绩单

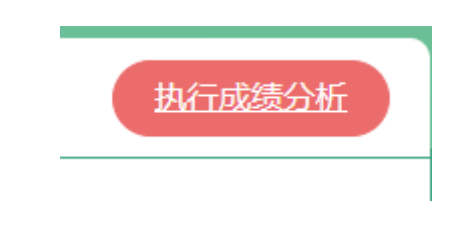

【成绩单待12号公布后,才可查看并且发布】

#### Step4 成绩发布

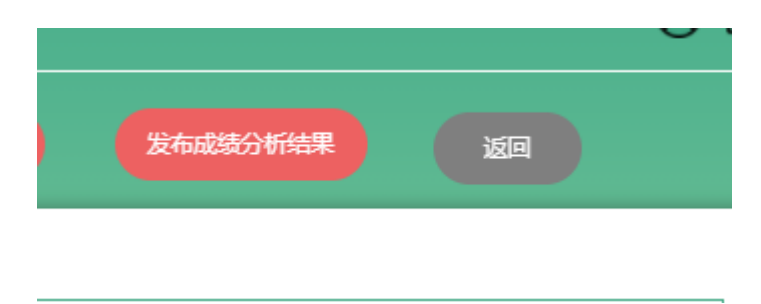

待 12 号确认完"成绩单"以后,需要在成绩单查看页面,点击"发布成绩分析结果"

【发布后学生才可以查看成绩 并且发布后老师不能再自行修改成绩,只能提交教务处申请】

疑问咨询电话:18030527795

QQ: 263712088